**Office** 

rm-Office | Brandenburgische Str. 51-53 | 14974 Ludwigsfelde

## Installationsanweisungen

- 1. Doppelklicken Sie nach dem Download auf das Icon *"rm-Office\_1.2.2\_Testversion\_Install.exe*".
- 2. Das rm-Office Setup wird gestartet.
- Falls auf Ihrem System kein Java 6 installiert ist, erscheint ein Hinweis. Zur Installation von Java siehe INFORMATION. Während der Installation und Konfiguration von Java sehen Sie den rm-Office-Installer nicht. Bis Java konfiguriert ist und der Installationsprozess von rm-Office beginnt kann es eine Weile Zeit dauern.
- 4. Klicken Sie nach dem Start des Setups auf "Weiter".
- 5. Lesen Sie sich die Lizenz der rm-Office aufmerksam durch.
- 6. Klicken Sie auf "*Annehmen*" wenn Sie mit den Lizenzbedingungen einverstanden sind, sonst auf "*Abbrechen*".
- 7. Geben Sie nun die Seriennummer ein und klicken auf "*Weiter*". (Seriennummer: 0000-0000-0000-0000)
- 8. Jetzt sehen Sie einen Überblick der zu installierenden Komponenten, klicken Sie auf "*Weiter*".
- 9. Geben Sie ein Zielverzeichnis an, in dem die Software installiert wird (Tipp: belassen Sie die Standardeinstellung).
- 10. Klicken Sie auf "*Installieren*" und nach Abschluss der Installation auf "*Weiter*".
- 11. Zum beenden der Installation klicken Sie auf "Fertig stellen".
- 12. Auf Ihrem Desktop erscheint das rm-Office Icon der Software sowie im Startmenü ein Eintrag unter Programme.

## INFORMATION

Für den Betrieb der Software ist die Installation des JRE von JAVA 6 notwendig. Sollte Java nicht, oder in der falschen Version vorhanden sein, informiert Sie der rm-Office-Installer. Um die entsprechende Java Version aus dem Internet zu laden und zu installieren, stimmen Sie der Installation durch den rm-Office-Installer zu und folgen Sie den Anweisungen des Java-Installers. Sie können Java 6 auch direkt über http://www.sun.com kostenfrei beziehen und installieren.